# Vejledning til PensionsInfo

Sådan logger du på med MitNykredit

Gældende pr. 23. juni 2020

## Trin 1

Log på MitNykredit.dk

#### Trin 2

1: Vælg 'Pension' i menuen i venstre side

🖒 Pension

#### 2: Klik på 'Logge på PensionsInfo'.

| Pension               |              |                   |
|-----------------------|--------------|-------------------|
| Pension og forsikring | PensionsInfo | Helbredserklæring |
| Pensions <b>Info</b>  |              |                   |
| Vil du                |              |                   |
| Logge på Pensionsinfo |              |                   |
|                       |              |                   |

## Trin 3

# PensionsInfo indsamler dine data. Når dine data er hentet, klik på 'FORTSÆT'.

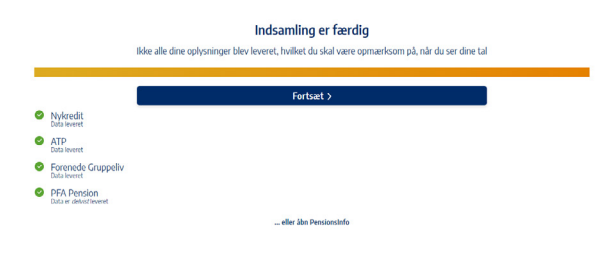

## Trin 4

Udfyld dine oplysninger og tryk "Send oplysninger for mig".

| Bliv kontaktet af Nykredit<br>Har du ske en aftale om personig rådgivning i Nykredit og ensker du at blive kontaktet af Nykredit, skal du udfylde dine kontaktoplysninger i felterne<br>herunder: |  |  |  |  |  |
|----------------------------------------------------------------------------------------------------|--|--|--|--|--|
|                                                                                                    |  |  |  |  |  |
| Besked til selskabet eller rådgiver                                                                                                    |  |  |  |  |  |
|                                                                                                    |  |  |  |  |  |
| Send oplysninger for mig                                                                                                    |  |  |  |  |  |

#### Nykredit